## 1. Sign in as a manager.

2. Click 'Credit Cards'

|                         |                                  | Sig                    | ned In: 1 Cowans   |
|-------------------------|----------------------------------|------------------------|--------------------|
|                         | Seat 0 No Order Type             | ALL DAY Ready for      | or your next entry |
| CONFIGURATOR            | ASSIGN CASH<br>DRAWER<br>PAYROLL | IN CHECK TAX EXEMPT    | SIGN OUT           |
| Z<br>MANAGER PROCEDURES | Previo                           | us Screen              | OPERATIONS         |
| VIEW REPORTS            | DAILY<br>BALANCE<br>REPORT       | WEEKLY LABOR<br>REPORT | END OF DAY         |
| 1 2 3                   | 4 5 6                            | 7 8 9                  | 0 . 00             |

3. Click 'Create Batch'.

| Credit Card Batch Utility                                                       |               |  |  |
|---------------------------------------------------------------------------------|---------------|--|--|
| Create Edit Settle Reports                                                      | Exit          |  |  |
| Press the Create Batch button to create a new batch of credit card records      |               |  |  |
|                                                                                 | Create Batch  |  |  |
| As long as there is a batch it shows a batch<br>has been created with x records |               |  |  |
|                                                                                 |               |  |  |
| Last Action: Create Batch, Created 0 batches with 0 total records               | Cowans Cowans |  |  |

4. Click on the Settle button.

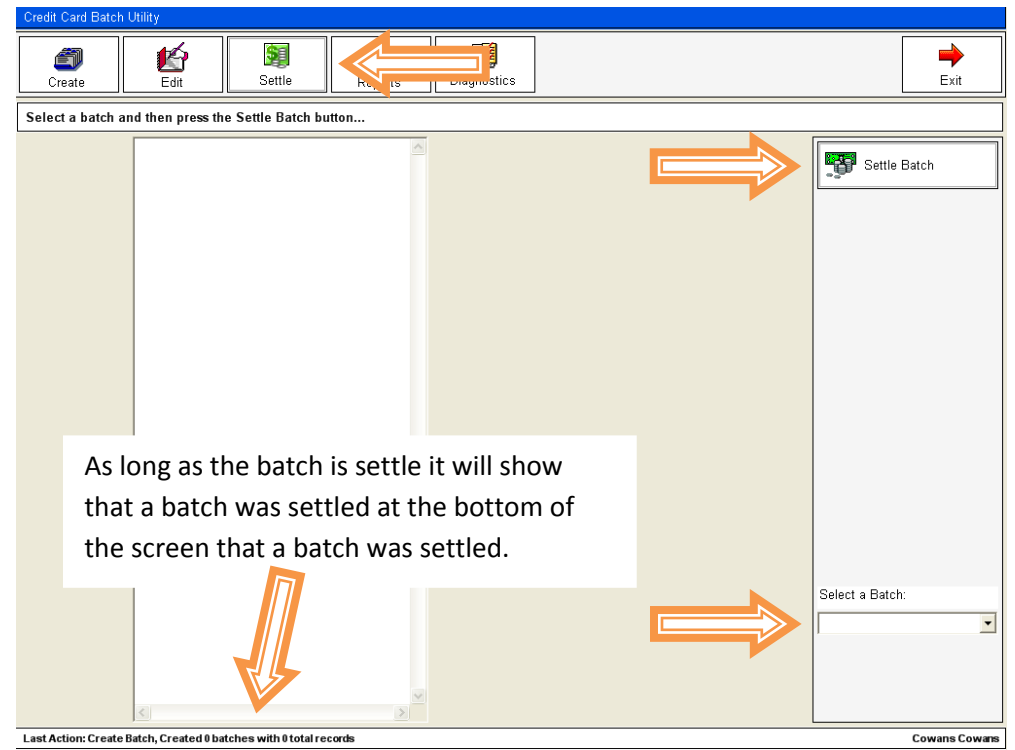